# 【6.6.2.12】米国における商標を対象にした企業動向調査

Google Inc.の米国におけるブランド展開の動向を確認したい。どうすれば良いか?

### 1)調査ツールの選択

Q

米国における連邦登録商標は、米国での直接出願によるものと、国際登録出願によるものがある。これ らは、米国特許商標庁(以下、USPTO)が提供するデータベースの Trademark Electronic Search System (以下、TESS)と欧州連合知的財産庁(以下、EUIPO)が提供する TMview、 世界知的所有権機関(以下、WIPO)が提供する Global Brand Database にて調査をすることが できる。いずれのデータベースも充分な収録状況ではあるが、ここでは、収録状況が最も良いこと、Filter 機能<sup>1</sup>を利用することで表やチャートを表示させることができるといった理由から、Global Brand Database を利用した事例を紹介する。

なお、米国における商標保護は、連邦登録商標の他、州レベルの登録やコモン・ローによるものがあるが、 本書では連邦登録商標の調査のみ扱う。

## 2)検索事例

Global Brand Databaseの検索画面は下記 URL から接続することができる。

http://www.wipo.int/branddb/en/

画面左上の「SEARCH BY」 で検索項目タブを選択して、入力する。

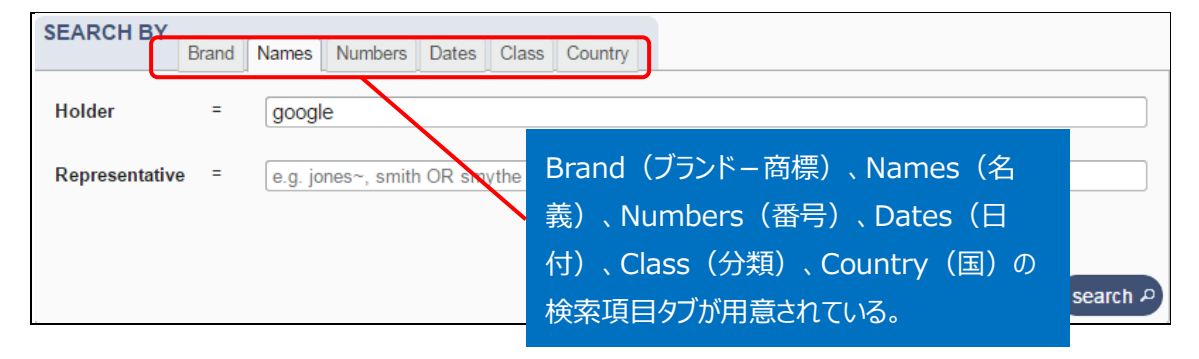

### ◆調査目的および調査対象

調査対象例として下記の調査目的および対象企業を設定した。

<sup>&</sup>lt;sup>1</sup> TMview にも同様の Filter 機能があるが、収録件数は数パーセント劣る。

```
調査目的: 競合他者の米国におけるブランド展開動向を確認する。
調査対象企業:Google Inc.
調査対象国: 米国(米国連邦登録および米国を指定する国際商標)
```

調査対象企業の名義を確認する必要がある。本例の調査対象企業 Google はホームページなどの情 報から Google Inc.であることが特定できる。なお、親会社は Alphabet Inc.であるが、必要に応じて 親会社や子会社の名義も確認することが重要である。

#### ◆実践編

商標の検索を行うために、Global Brand Database にアクセスし、「Names」タブをクリックする。すると、 以下のような検索画面が表示される。Holder(出願人/権利者)、Representative(代理人) の検索項目が表示されるので Holder に【google】と入力する。

| SEARCH BY      | Brand | Names Numbers Dates Class Country |
|----------------|-------|-----------------------------------|
| Holder         | =     | google                            |
| Representative | =     | e.g. jones~, smith OR smythe      |
|                |       |                                   |
| -              |       | search P                          |

次に「County」タブをクリックする。Origin(基礎出願国)、Designation(指定国)の項目が表示 される。米国連邦登録および米国を指定する国際商標を調べるには、Designation に【US】を入力す る。

| SEARCH BY   | Brand | Names Numbers Dates Clast Country |
|-------------|-------|-----------------------------------|
| Origin      | =     | e.g. CH, Switzerland              |
| Designation | =     | US                                |
|             |       | US - United States of America     |
|             |       |                                   |
| ?           |       | search A                          |

上記、検索項目に入力した後、 search のをクリックする。

クリックすると CURRENT SEARCH(現在の検索)に HOL: google DS: US と表示され、また HIT した商標が一覧形式で表示される。検索条件を削除したい場合には、×印をクリックすると検索条件が 削除される。

| SEARCH BY                      | Brand Name | es Numbers Da   | es Class | Country |  |  |          |
|--------------------------------|------------|-----------------|----------|---------|--|--|----------|
| Origin                         | = e.g.     | CH, Switzerland |          |         |  |  |          |
| Designation                    | = e.g.     | FR, France      |          |         |  |  |          |
|                                |            |                 |          |         |  |  | search P |
| CURRENT SEARCH<br>HOL:google × | DS:US ×    |                 |          |         |  |  | ā        |

画面右上にある「FILTER BY」を利用すれば、検索結果を分析することができる。

| F | ILTER BY   |          |           |            |           |        |              |          |           |     |       |                 |
|---|------------|----------|-----------|------------|-----------|--------|--------------|----------|-----------|-----|-------|-----------------|
| _ |            | Source   | Image     | Status Or  | rigin App | Year × | Expiration × | <b>.</b> |           |     |       |                 |
|   | AE TM      | 0        | AU TM     | 0          | BN TM     |        | 0 CA TM      | (        | О СН ТМ   | 0   | DE TM | 0               |
|   | DK TM      | 0        | DZ TM     | 0          | EE TM     |        | 0 EG TM      | (        | EM TM     | 0   | ES TM | 0               |
| 5 | GE TM      | 0        | ID TM     | 0          | IL TM     |        | 0 JO TM      | (        | JP TM     | 0   | КН ТМ | 0               |
| " | KR TM      | 0        | LA TM     | 0          | MA TM     |        | 0 MD TM      | (        | MN TM     | 0   | МХ ТМ | 0               |
|   | MY TM      | 0        | NZ TM     | 0          | ОМ ТМ     |        |              |          | РН ТМ     | 0   | SG TM | 0               |
|   | TO TM      | o        | US TM     | 907        | WO AO (L  | IS)    | 0 WO TM      |          | 2 WO 6TER | 0   |       |                 |
|   | Display: L | ist v    | Sort: Val | ue - asc 🔻 | -         |        | -            |          |           |     |       | filter <b>y</b> |
|   |            |          |           |            |           |        |              |          |           |     |       |                 |
|   | Source     | 。<br>(出願 | 国)、       | Image      | (図形)      | 、Sta   | itus(権       | 利状況      | ) 、Origin | (基础 | 楚出願国  | )、              |

App.Year (出願年)、Expiration (満了)のタブがデフォルトで用意されている。 ▼をクリックすると Nice Cl. (国際分類(ニース分類))、Reg.Year (登録年)、Image Class (図形等分類)、Holder (権利者)、Designation (指定国)のタブを追加することも できる。

Source(出願国)タブの情報から、米国出願(連邦登録)が 907 件、国際商標出願が2件の計 909 件が米国に出願されていることがわかる。

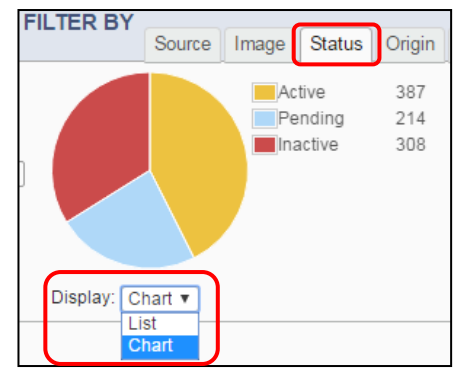

Status (権利状況) タブをクリックすると、Active (権利存 続中)が 387 件、Pending (出願中)が 214 件、 Inactive (消滅)が 308 件であることがわかる

Display(表示):で List(一覧)と Chart(図)を選択することができる。

| FILTER E        | Source Ir                | mage Status C | rigin App. Year × | Expiration | ×  |        |              |                 |
|-----------------|--------------------------|---------------|-------------------|------------|----|--------|--------------|-----------------|
| Selected<br>150 | 1: 909                   |               |                   |            |    |        |              |                 |
| 100             |                          |               |                   |            |    | $\sim$ | $\sim \land$ |                 |
| (1992           | r) 199                   | 95            | 2000              | 2005       | 20 | 10     | 2015         | (†2017          |
| ? Display:      | Chart ▼<br>List<br>Chart |               |                   | (:::::)    |    |        |              | filter <b>T</b> |

App.Year(出願年)タブをクリックして、Chart を選択すると上記の様なチャートを表示することができる。この図からは、1992 年が最初の出願であり、2016 年の出願件数が最も多いこと、件数が増加傾向であることなどがわかる。

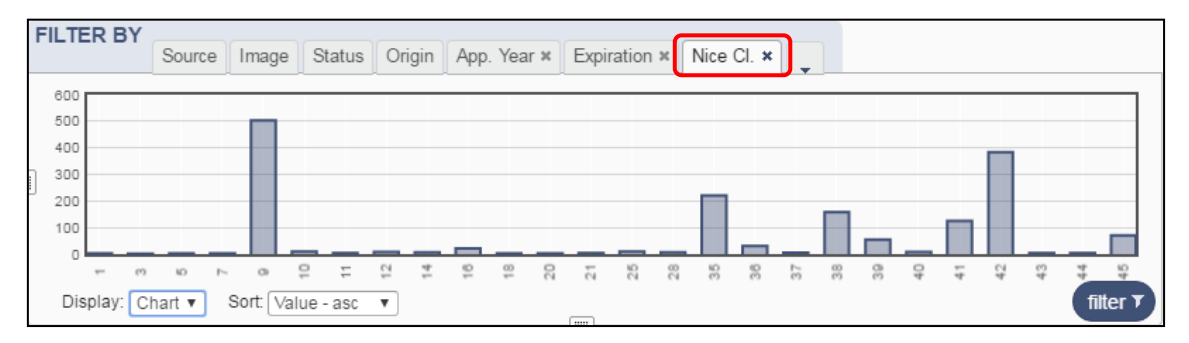

Nice Cl. (国際分類 (ニース分類)) タブをクリックして、Chart を選択すると上記の様なチャートを表示することができる。商品区分の9類(科学用、航海用、測量用、写真用、映画用、光学用、計量用、 測定用、信号用、検査(監視)用、救命用及び教育用の機器;電気の伝導用、開閉用、変圧用、 蓄電用、調整用又は制御用の機械器具;音響又は映像の記録用、送信用又は再生用の装置;磁 気データ記憶媒体、記録用又は記録済みのディスク;コンパクトディスク、DVD 及びその他デジタル記 録媒体;硬貨作動式機械用の始動装置;金銭登録機、計算機、データ処理装置、コンピュータ; コンピュータソフトウェア;消火器)の出願が最も多く、次いで役務(サービス)区分の42類(科学 的及び技術的サービス並びにこれらに関する調査及び設計;工業上の分析及び調査;コンピュータの ハードウェア及びソフトウェアの設計及び開発)の出願が多いことがわかる。

#### ◆まとめ

WIPO が提供する Global Brand Database を利用すれば、米国商標および米国を指定する国際商 標を一括して検索することができる。また検索結果については Filter 機能を使用して、動向分析を行うこ とができる。 Point

米国連邦登録商標は TESS、TMview、Global Brand Database のいず れを利用しても調査することはできるが、Global Brand Database の Filter 機能を使えば動向分析をすることができる。